.....

Academics Services Advising Calendar Catalog (General) Class Schedule (Online) Class Schedule Continuing Education Course Materials Course Materials Course Search (Online) Distar OpenCourseWare Finals Blackboard Programs/Disciplines Western Energy TC

Once you log on, use the *My* Settings link to edit your profile, password, and tool options, as well as view all of the learning contexts you are currently enrolled in.

Including a current email address will allow you to retrieve your user name and

- password if forgotten.

| Change Password<br>*Current password: |
|---------------------------------------|
| *New password:                        |
| *Confirm new password:                |
| Secret question:                      |
|                                       |
| Secret answer:                        |
| Save Cancel * Required field          |

## LOGGING ON TO BLACKBOARD VISTA

Blackboard Vista (formerly WebCT Vista) is a course management system used by the College of Eastern Utah. Your instructor will use Blackboard Vista to augment on-campus courses as well as deliver fully online courses.

To log on to Blackboard Vista, complete the following steps:

1. Log on to your computer, connect to the Internet, open the browser, and enter in the following URL: <u>http://blackboard.ceu.edu/</u>.

**Note:** You can also access Blackboard from CEU's homepage <u>http://www.ceu.edu/</u>. Select *Academics > Course Material > Blackboard* from the drop-down menus.

2. From the Login screen, type your User Name in the User name: field.

Your Username is made up of your full first and last name. For example, John Appleseed's username would be johnappleseed.

- 3. Press tab.
- 4. Type your password in the Password: field.

Your password is the word *password*. You will be prompted to change the password once you sign in.

5. Click **OK** or press **Enter**. You should see the *My Blackboard* screen.

**Note:** If the *Browser Check Results* pop-up window appears, the browser you are using may not be validated for use with Blackboard or there may be issues with the configuration of your browser. For more information, click *Check Browser* in the upper right corner of the screen.

6. To access course material, click on the name of the course in the Course List.

**Important:** When *My Blackboard* first loads, your browser may require your acceptance of the Java security certificate. Click **Always** to accept the certificate.

## RETRIEVING YOUR LOGIN INFORMATION AND CHANGING YOUR PASSWORD

If you forget your login information, you can receive your user name and a new password by e-mail. You must first set up a secret question and answer, and an e-mail address must be specified for your account. You can do this when you change your password or when you create your account. To change your password:

- 1. From the My Blackboard tab, click My Settings.
- 2. Click Change Password.
- 3. In the Current password text box, enter your current password.
- 4. In the New password text box, enter your new password.
- 5. In the Confirm new password text box, re-enter your new password.
- 6. If you want to receive your login information by e-mail when you forget your user name or password, set up a secret question and answer.
- 7. Click Save.
- 8. Click OK.

For assistance with logon or browser problems, contact Debbie Pearson with the Faculty Assistance Center at 613-5716 or by email at debbie.pearson@ceu.edu.